# ご登録情報の確認 (パスワード・メールアドレスの確認と変更)

TOPページ

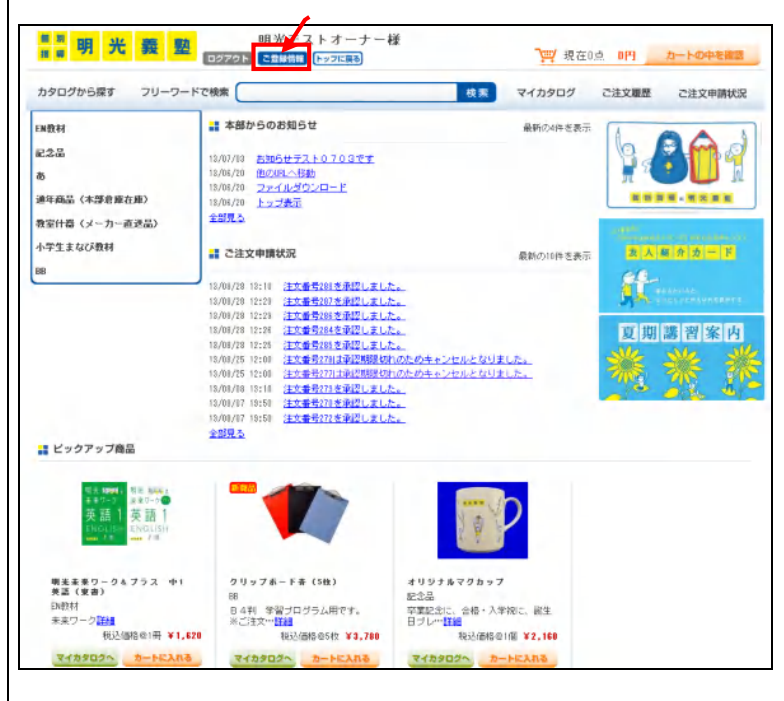

◆ ツールバーの「ご登録情報」をクリックして、 ご登録情報ページへ移動します。

## ご登録情報画面①(教室権限)

| カタログから探す    | フリーワードで検索 | 検索                            | マイカタログ | ご注文履歴 | ご注文申請状 |
|-------------|-----------|-------------------------------|--------|-------|--------|
| Top > ご登録情報 | ご登録情報     |                               |        |       |        |
|             | お名前       | 明光テスト教室補                      |        |       |        |
|             | メールアドレス   | tooyana.afine ikonet sork. jp |        |       |        |
|             | I D       | \$9090                        |        |       |        |
|             | PW        | *******                       |        |       |        |
|             | 最終ログイン日時  | 2013年09月04日 14:10:51          |        |       |        |
|             | 承認機能      | 利用中                           |        |       |        |

パスワード・メールアドレスを変更する場合は、 "登録内容を修正する"ボタンを押します。

※メールアドレスのご変更時は、新しいメールアドレスに 認証メールを送信しての確認作業を行います。 メールアドレスと同時にパスワードも変更した場合は、 パスワードも「認証メール」の確認後に変更が完了します。

オーナー権限はメールを2件登録できます。 メールアドレス1はメインのメールアドレスとなります。 (入力必須)

メールアドレス2はCCメールとして同時に送信したい 宛先を入れてください。(メールアドレス2は任意入力で す、認証メール確認は行いません)

#### ご登録情報画面②(オーナー権限)

| <sup># #</sup> 明 光 | 義塾                 | 明光テストオー<br>*2ト こ2日時日 トッフに戻る | ナー相    | t                 | <b>~</b> ;;;;;;;;;;;;;;;;;;;;;;;;;;;;;;;;;;;; |       | カートの中を確認 |
|--------------------|--------------------|-----------------------------|--------|-------------------|-----------------------------------------------|-------|----------|
| カタログから探す           | フリーワードで検索          |                             |        | 枕                 | 🙊 マイカタログ                                      | ご注文履歴 | ご注文申請状況  |
| Top >ご登録情報         | ■ ご登録情報            |                             |        |                   |                                               |       |          |
|                    | お名前                |                             |        | 明光テストオーナ          | ⊢-₩                                           |       |          |
|                    | メールアドレ             | 2                           |        | tooyana, a8ne iko | network.jp                                    |       |          |
|                    | メールアドレ             | 72                          |        | tooyana, aêne iko | network.in                                    |       |          |
|                    | I D                |                             |        | M900800           |                                               |       |          |
|                    | PW                 |                             |        | 88484588          |                                               |       |          |
|                    | 最終ログイン             | 日時                          |        | 2013年03月04日       | 18:51:27                                      |       |          |
|                    | 承辺穩能               |                             |        | 利用中               |                                               |       |          |
|                    | 承認機能をご利<br>申込書をダウン | 用(または利用停止)いただ<br><u>コード</u> | く 場合は、 | 甲込書をご記入る          | の上、本部までご送付くだる                                 | 3U%   |          |
|                    |                    |                             | 教室     | 一覧                |                                               |       |          |
|                    | 教室ID               | 教室名                         | [8]    | 能担当者名             | メールアドレス                                       | 編集    |          |
|                    | <u>59191</u>       | テスト9191教室                   |        |                   |                                               | 編集    |          |
|                    | 28080              | 明光テスト教室                     |        |                   |                                               | 編集    |          |
|                    |                    | トップへ戻                       | 8      | 登録内容表             | を修正する                                         |       |          |

# メールアドレス・パスワードの変更

| タログから探す     | フリーワードで検索 | <br>検索 マイカタログ ご注文履歴                                  | ご注文申請状 |
|-------------|-----------|------------------------------------------------------|--------|
| Top > ご登録情報 | . 乙酸酸磷酸   |                                                      |        |
|             | お名前       | 明光テスト教室                                              |        |
|             | メールアドレス   | ≹coyvas.allaeikonetwork.jp<br>※安美をしますとメール認証が必要となります。 |        |
|             | I D       | \$9190                                               |        |
|             | PW        | ※変更する場合、半角英歌 0文字以上 20文字以内 を入力                        |        |
|             | PW (確認)   |                                                      |        |
|             | 最終ログイン日崎  | 2013年03月04日 14:18:31                                 |        |
|             | 承辺標能      | 利用する                                                 |        |

変更したい箇所(メールアドレス・パスワード)を入力後、 「内容を確認する」ボタンを押してください。

メールアドレスを変更した場合は、次の確認画面で "認証メールを送信する"を押してください。 パスワードのみを変更した場合は、"この内容で更新す る"を押してください。

### メールアドレス変更時の認証メール

| 明光テスト02(FC承無)機                                                    |         |
|-------------------------------------------------------------------|---------|
| Web商品カタログ メールアドレスの変更を承りました                                        |         |
| Web商品カタログをご利用頂きありがとうございます。                                        |         |
| オーナー 推上リメールアドレスの変更を挙りました。<br>確認の為、新しいメールアドレスへ 認証メールを送信いたします。      | ここをクリック |
| 下記認証URLをクリックしてメールアドレスの更新を完了してくたっい。                                |         |
| PRETIDI                                                           |         |
| http://new-test.mnincatalog.jp/own/email.chg.auth.php?a=7VUPbu1FD | 1       |
| ご登録情報につきましては、アカウント情報ページでご確認ください。                                  |         |
| FWeb商品カタログ」<br>http://www.mpicatalog.p/<br>株式会社 明光ネットワークジャパン      |         |
| このメールアドレスは配信専用です。<br>メッセージの返信はしないようお熱いします。                        |         |
| ー====================================                             |         |

メールアドレスを変更した場合は、変更後のメール アドレスに確認メール(認証メール)が届きます。 認証メール内のURLをクリックして更新の確定を 行ってください。 認証メールが届かない場合は、新しく入力したメール

アドレスが正しいかもう一度ご確認ください。

| カタログから探す                                         | キーワード            |               | 検索 マイカタログ ご注文履歴 ご注文申請状況                   | 検定・模試申込へ   |
|--------------------------------------------------|------------------|---------------|-------------------------------------------|------------|
| Top > ご登録情報<br>メニューに T検定・構<br>さい。詳 <u>しくはこちら</u> | オページ」への切替ボタンがない場 | <b>拾、「力</b> - | - トに入れる」を押して数量入力欄が表示されない場合はdtriiキーを押しながら調 | 顧を再読み込みしてい |
|                                                  | 2 ご登録情報          |               |                                           |            |
|                                                  | お名前              |               | テスト(FC)教室 繕                               |            |
|                                                  | メールアドレス          |               | toovane.a8neikonetvork.jp                 |            |
|                                                  | I D              |               | \$8090                                    |            |
|                                                  |                  |               | ご指定のパスワード                                 |            |
|                                                  | PW               | •             |                                           |            |
|                                                  | PW 最終ログイン日時      | •             | 2016年02月24日 20:37:11                      |            |

認証メール内のURLをクリックすると、更新の確認画面 に繋がりますので、"この内容で更新する"を押して 更新を確定してください。